# しんきん法人インターネットバンキング 「Windows Update (更新プログラム)」による 不具合事象 および 対処方法について

しんきん法人インターネットバンキングにおいて、Windows Update(更新プログラム)を適用 することで不具合が発生する場合があります。不具合事象ごとに対処方法を以下のとおりご案内 いたします。

## 不具合事象 および 対処方法

|   | 不具合事象                                                                                                    | 対処方法                              |
|---|----------------------------------------------------------------------------------------------------|-----------------------------------|
| 1 | Windows 10<br>(複数の電子証明書がインストールされている場合)<br>電子証明書選択画面に、選択したい電子証明書が表示されない。                                                                                 | その他ボタンを<br>クリックする<br>(P.2 対処方法 1) |
| 2 | Windows 10<br>電子証明書ログイン時に、電子証明書選択画面がログイン画面の裏に<br>表示され、隠れてしまう。                                                                                           | 信頼済みサイト登録<br>(P.3 対処方法 2)         |
| З | Windows 10<br>電子証明書ログイン時に、電子証明書選択画面が表示されず、ログイ<br>ンパスワード入力画面が表示される。                                                                                      | 閲覧の履歴の設定<br>(P.6 対処方法3)           |
| 4 | Windows 10<br>電子証明書ログイン時に、前回選択した電子証明書が選択された状態<br>となり、電子証明書選択画面が表示されない。                                                                                  | 閲覧の履歴の設定<br>(P.6 対処方法3)           |
| 5 | Windows 10         電子証明書ログインで電子証明書選択後、以下メッセージが表示される。         このページに安全に接続できません。サイトで古いか安全でないTLSセキュリティ設定が使用されている可能性があります。この問題が解決しない場合はWEBサイトの所有者に連絡してください。 | 閲覧の履歴の設定<br>(P.6 対処方法3)           |

2017年12月現在

対処方法 1

## 複数の電子証明書がインストールされている場合の電子証明書選択方法

| Windows セキュリティ     ×       証明書の選択     サイト www14.ib.shinkin-ib.jp に対する資格情報が必要です:       レビア     K012       発行者: Shinkin Internet Banking<br>Intermediate CA     発行者: Solo 2017/07/16       証明書のプロパティを表示します     その他       OK     キャンセル                                                                                                    | <ol> <li>その他ボタンをクリックする。</li> </ol>                                                          |
|----------------------------------------------------------------------------------------------------|---------------------------------------------------------------------------------------------|
| Windows 世キリティ       ×            証明書の選択           サト www14.ib.shinkin-ib.jp に対する資格情報が必要です:             Windows 世をした           K012             Windows 世をした           K012             K012           R方者: Shinkin Internet Banking         Intermediate CA             和書のプロパティを表示します           Kの期間: 2016/07/15 から 2017/07/16             Cote           K12             Magのプロパティを表示します               Cote           K12             Magのプロパティを表示します           ·             Cote           Magのプロパティを表示します             Kの世界           Magning: 2016/07/15 から 2017/07/16             Magning: 2016/07/15 から 2017/07/17           Magning: 2016/07/15 から 2017/07/16 | <ul> <li>⇒「その他」の下部に電子証明書が一覧<br/>で表示される。</li> <li>② 電子証明書を選択し、OK ボタンを<br/>クリックする。</li> </ul> |

以上

#### 対処方法2

## 信頼済みサイト セキュリティレベルの設定、サイトの登録方法

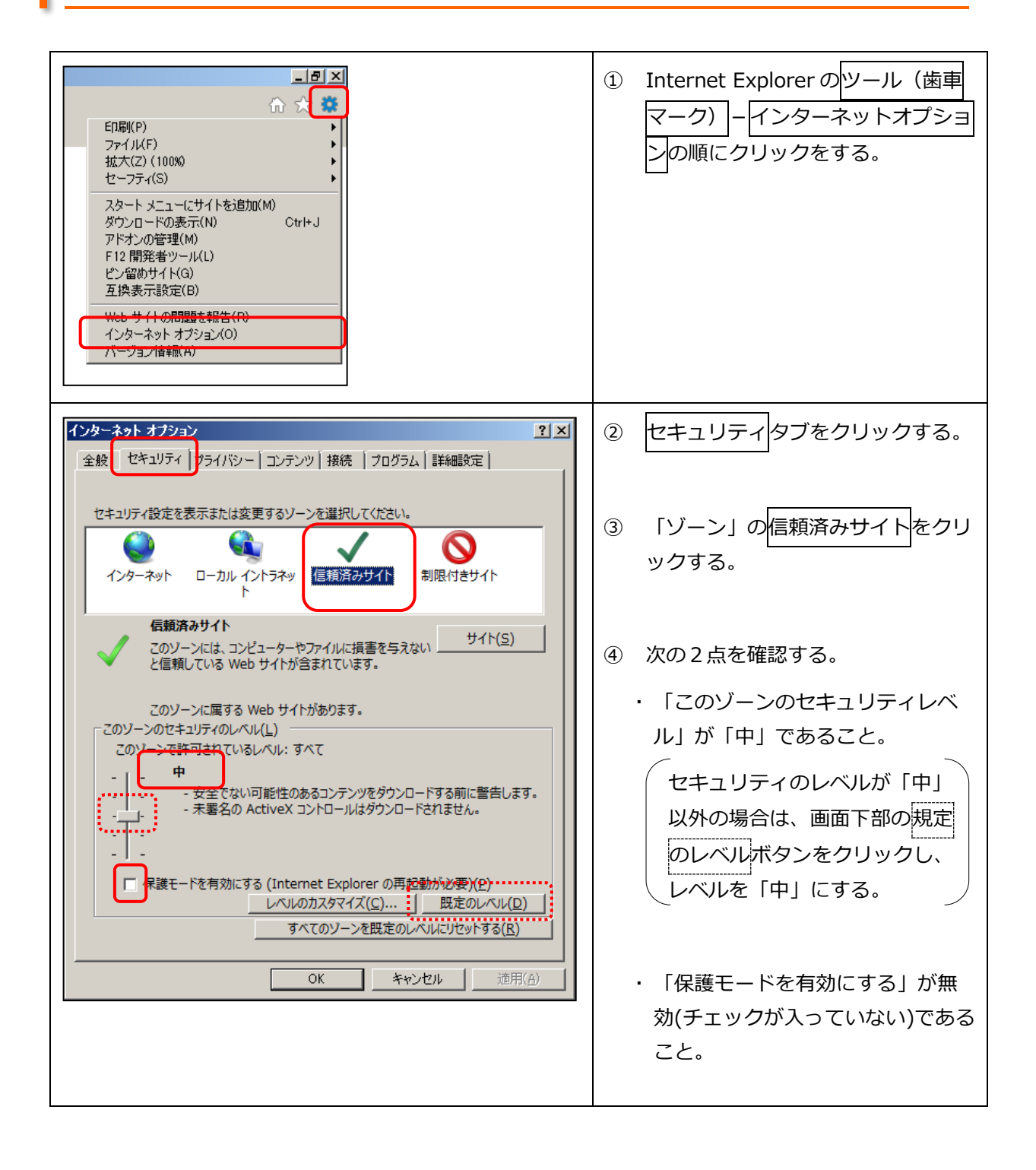

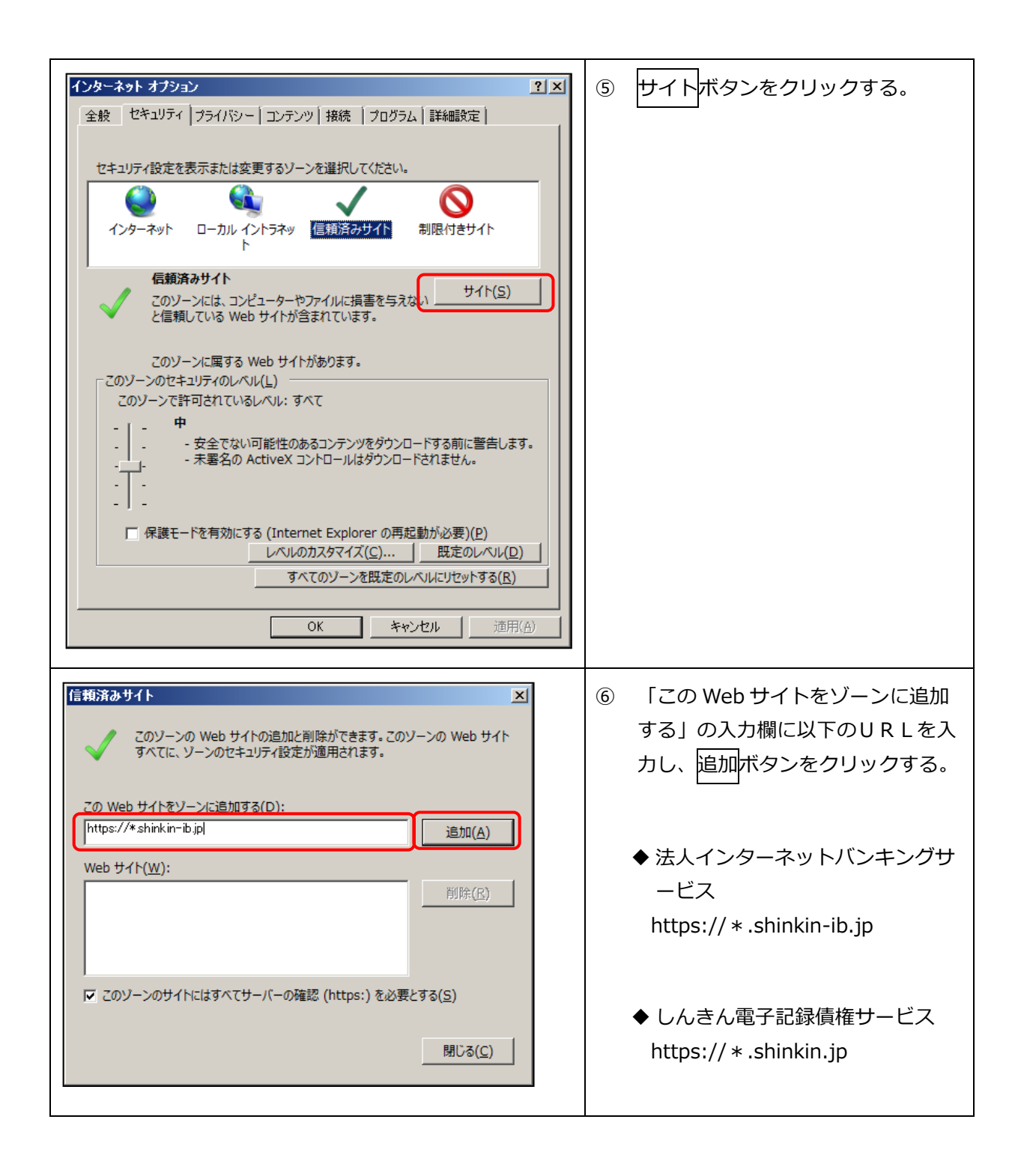

| このソーンの Web サイトの追加と削除ができます。このソーンの Web サイト             ずべてに、ソーンのセキュリティ設定が適用されます。                  この Web サイトをソーンに追加する(D):                  ピ 遊加(A)                  Web サイト(W):                  https://*.shinkin-ib.jp                  ごのソーンのサイトにはずべてサーバーの確認 (https:) を必要とする(S)                 聞じる(C)                                                                                                    | <ul> <li>⑦ 「Web サイト」欄に、入力した<br/>URL が追加されたことを確認し、<br/>閉じるボタンをクリックする。</li> </ul>                                                                                      |
|----------------------------------------------------------------------------------------------------|----------------------------------------------------------------------------------------------------|
| インターネット オブジョン       ?! X         全般       セキュリティ       ブライバシー       コンテンツ       接続       ブログラム       詳細設定         セキュリティ       設定を表示または変更するソーンを選択してください。 <ul> <li>マシターネット</li> <li>ローカル イントラネッ</li> <li>ビャンクーネット</li> <li>ローカル イントラネッ</li> <li>信頼済みサイト</li> <li>ガリー</li> <li>ゴンデンツ</li> <li>ビャンセル</li> <li>ごのソーンに属する</li> <li>ビャンセル</li> <li>適用(A)</li> <li>(A)</li> <li>マン</li> <li>マン<th><ul> <li>⑧ 適用ボタンーOKボタンの順にクリックをする。</li> <li>         適用ボタンがグレーアウトしている場合は、OKボタンのみクリックする。     </li> <li>         9 全てのブラウザを閉じて、Internet Explorerを再起動する。     </li> </ul></th></li></ul> | <ul> <li>⑧ 適用ボタンーOKボタンの順にクリックをする。</li> <li>         適用ボタンがグレーアウトしている場合は、OKボタンのみクリックする。     </li> <li>         9 全てのブラウザを閉じて、Internet Explorerを再起動する。     </li> </ul> |

以上

### 対処方法3 閲覧の履歴の設定方法

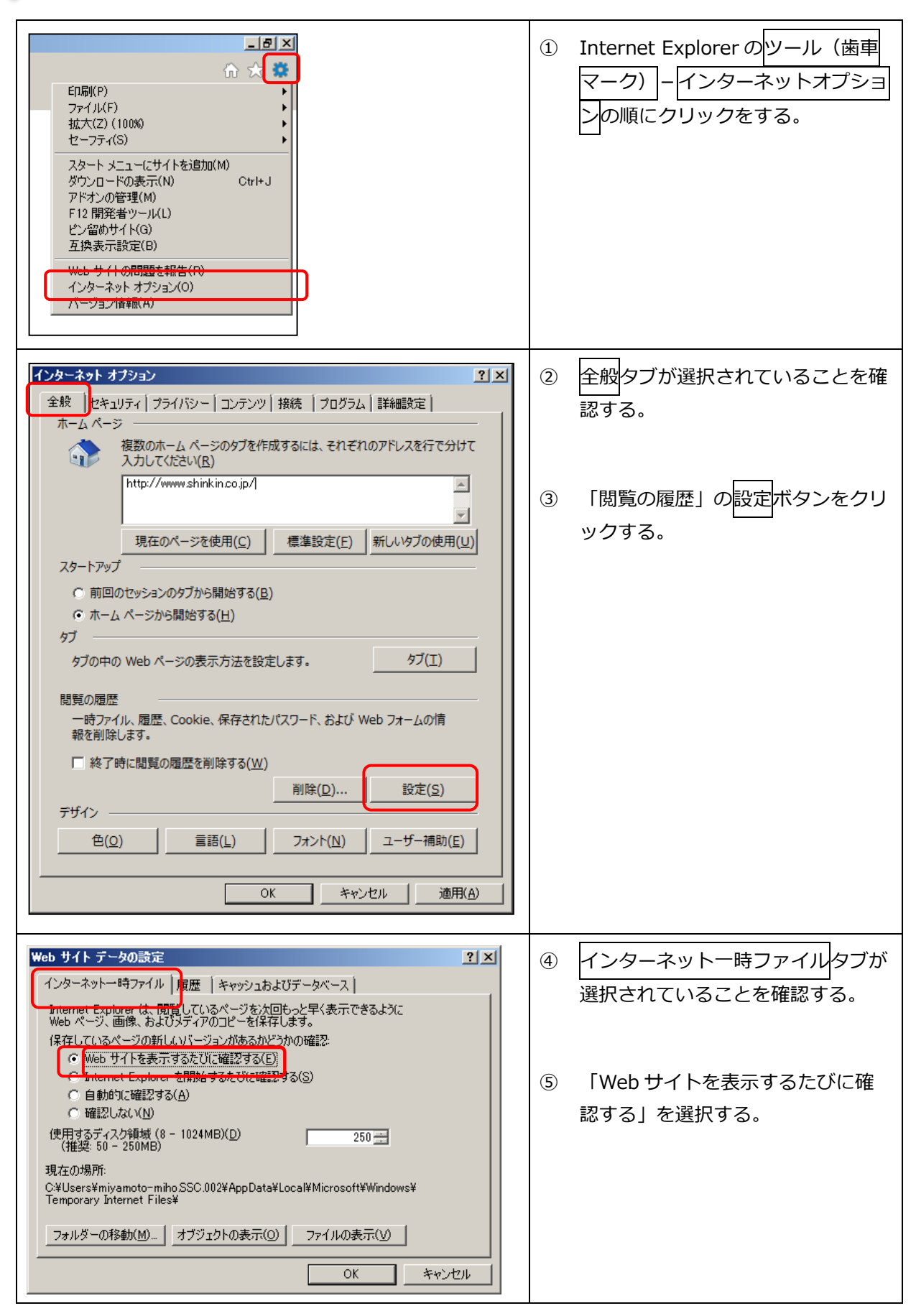

| Web サイト データの設定     ? ×       インターネットー時ファイル 履歴<br>表示した Web サイトの一覧を何日間、Internet Explorer (ご保存するかを指<br>定してください。        ページを履歴に保存する日数(区):     0 | 6  | 履歴タブをクリックする。<br>「ページを履歴に保存する日数」を<br>「0」に変更する。 |
|----------------------------------------------------------------------------------------------------|----|-----------------------------------------------|
|                                                                                                    | 8  | О К<br>ボタンをクリックする。                            |
| インターネット オブション                                                                                                    | 9  | 全般タブが選択されていることを確<br>認する。                      |
| http://www.shinkin.co.jp/l       現在のページを使用(C)       標準設定(E)       新しいゆブの使用(U)                                                               | 10 | 「閲覧の履歴」の <mark>削除</mark> ボタンをクリ<br>ックする。      |
| <ul> <li>○ 前回のセッションのタブから開始する(<u>B</u>)</li> <li>◎ ホーム ページから開始する(<u>H</u>)</li> </ul>                                                        |    |                                               |
| タブ タブの中の Web ページの表示方法を設定します。 タブ(工)                                                                                                    |    |                                               |
| 閲覧の履歴<br>一時ファイル、履歴、Cookie、保存されたパスワード、および Web フォームの情<br>報を削除します。                                                                             |    |                                               |
| □ 終了時に閲覧の履歴を削除する(W)<br>削除(D)…<br>〕 設定(S)                                                                                                    |    |                                               |
| デザイン                                                                                                    |    |                                               |
|                                                                                                    |    |                                               |

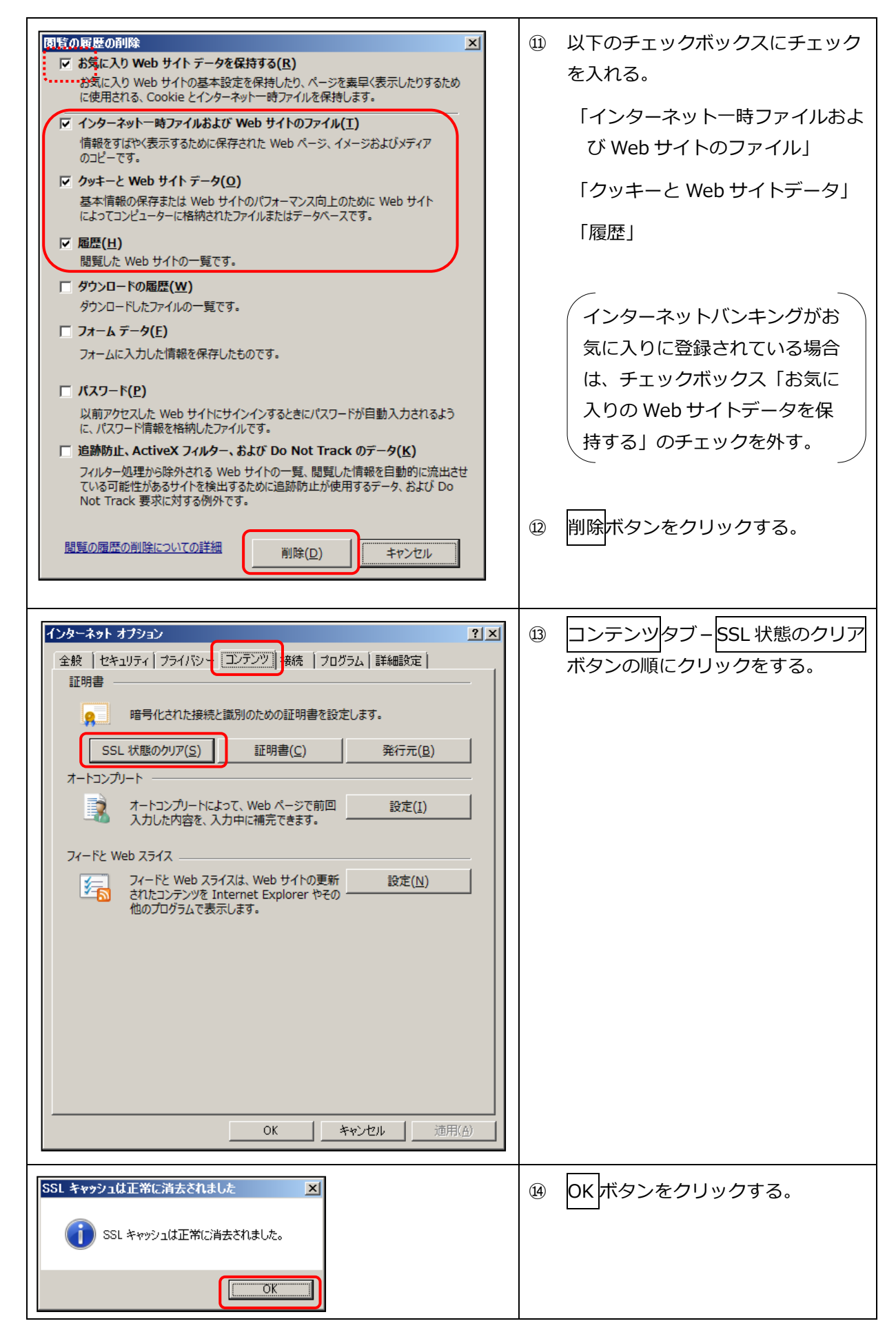

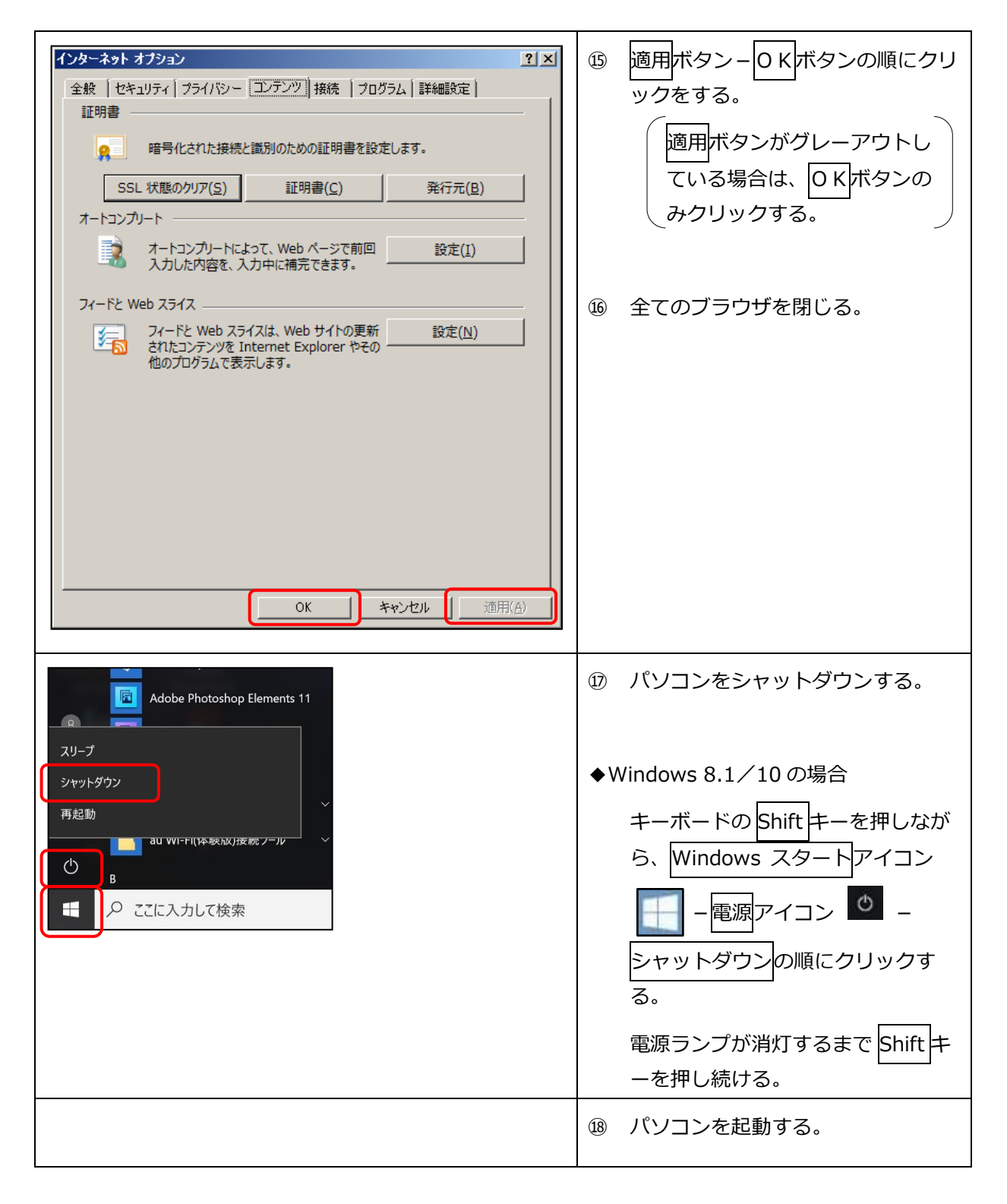

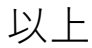